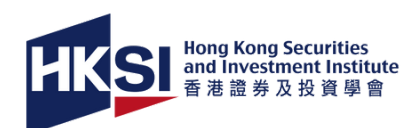

# 報名及預約考試場次

透過電子服務網站

# (1)報名及付款

#### 選擇

在電子服務網站點擊「報名」,進入考試報名 專頁。選擇試卷、城市/國家,及考試場地/ 模式。

#### 電腦模式考試

選項包括:

- 香港考試中心;
- 國際考試中心; 或
- 遠程考試 (選擇監考語言)

#### 筆試模式考試

選擇考試場次。

### 添加到購物車

閱讀重要提示後,點擊「添加到購物車」。

#### 結賬

核對已選項目、閱讀及同意有關的使用條款 與細則,點擊「付款」進行繳付。

### 付款確認

成功付款後,您將收到「報名及付款確認」 電郵。如沒收到,請檢查郵箱的垃圾郵件匣。 在電子服務網站點擊「已選報即將舉行的活動」 亦可查閱已報考試詳情。「預約」按鈕將在報名 後15分鐘內顯示,讓您進行預約考試場次 安排。

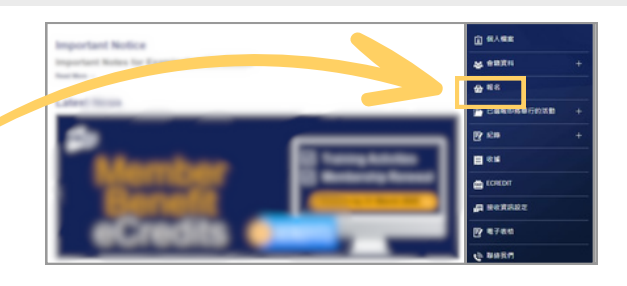

糼

| ĺ                                                                        | +/ *_2                                                                              |  |  |  |   |
|--------------------------------------------------------------------------|-------------------------------------------------------------------------------------|--|--|--|---|
| I                                                                        |                                                                                     |  |  |  |   |
| · 略等決程 ( 描示: 但 <u>推寻服務構成   HKSI Institute Mobile 手推推用程式</u> )            |                                                                                     |  |  |  |   |
| I                                                                        | 金属一:昭名及付款                                                                           |  |  |  |   |
| 沙類二(只應用於電腦條式等試):預約等試得次                                                   |                                                                                     |  |  |  |   |
| *M :                                                                     |                                                                                     |  |  |  |   |
| I                                                                        | 清祖博 <b>~</b>                                                                        |  |  |  |   |
| 14档:<br>刘强挥                                                              |                                                                                     |  |  |  |   |
|                                                                          |                                                                                     |  |  |  | I |
| I                                                                        | 調選揮 ・                                                                               |  |  |  |   |
|                                                                          | <b>以福 / 书試模式</b> :                                                                  |  |  |  |   |
|                                                                          | · 劉度                                                                                |  |  |  |   |
| I                                                                        | N ar a                                                                              |  |  |  |   |
| l                                                                        | #1253#                                                                              |  |  |  |   |
| ſ                                                                        |                                                                                     |  |  |  |   |
|                                                                          | 考試                                                                                  |  |  |  |   |
|                                                                          | 考試費: HK\$1,750                                                                      |  |  |  |   |
|                                                                          | 重要提示:                                                                               |  |  |  |   |
|                                                                          | 1. 左接來說,諸語關係即條數及感到、來試試機及改雜,但所解棄、事改來試爆力、提出來試改雜。一提解名,能表示作確定也回                         |  |  |  |   |
|                                                                          | 意及接受适益政策。如果您不同意,請不要繼續。                                                              |  |  |  |   |
|                                                                          | <ol> <li>2. 證券及期資從展員資格考試(資格考試)每個月在香港聯想,以下試程除外;</li> </ol>                           |  |  |  |   |
| 卷四、卷十:每三個月攀行一次(通常校三月、六月、九月及十二月)                                          |                                                                                     |  |  |  |   |
| 农十五:每用借月磨行一次(通常於一月、三月、五月、七月、九月及十一月)。<br>累新會材は株実的協同日台会要,他又保知刀份種の含材な種。     |                                                                                     |  |  |  |   |
| 3. 围栏所谓的考试、试绳、武壤及考试增长,一切通行的有纳石器、此综合内的渠道将不能更改。                            |                                                                                     |  |  |  |   |
| 4. 輕名後,預約考試功能將在15分鐘內提供,講登人學會電子服務網站或HKSI Institute Mobile手機應用程式,影擊「預約」按鈕進 |                                                                                     |  |  |  |   |
|                                                                          | 人預約平台,忽所道價的考試場次必須為由報名日起計90天內的場次。                                                    |  |  |  |   |
|                                                                          | 5. 預約及要改考試導交功能比擴展於認計通過四,包括相同試發、相同試導及相同考試模式,並很于空缺情式自定。預約平台會發<br>一個也能展現合相對應約要試構力則但展標。 |  |  |  |   |
| 小用10mm通用10mm间的10mm用10mm用10mm。<br>6. 請注意,各考試導次均與奔輸止報考日期及名類,建議您農早即理預約手續。   |                                                                                     |  |  |  |   |
|                                                                          | #188                                                                                |  |  |  |   |
|                                                                          |                                                                                     |  |  |  |   |
| Ì                                                                        |                                                                                     |  |  |  |   |
|                                                                          |                                                                                     |  |  |  |   |
|                                                                          | 結帳                                                                                  |  |  |  |   |
|                                                                          | 源日 信格 eCredt 小社                                                                     |  |  |  |   |
|                                                                          | 課券及期貸貸業員賃信号試 19051,750 -29050 19051,750 49050                                       |  |  |  |   |
|                                                                          | 香港市区中心(電腦模式市区)                                                                      |  |  |  |   |
|                                                                          | #81 HK\$1,750                                                                       |  |  |  |   |
| _                                                                        |                                                                                     |  |  |  |   |
| L                                                                        | □ 通過起撃「同意」,我確認我已開講,理解並同意這些低款和個則。                                                    |  |  |  |   |
|                                                                          |                                                                                     |  |  |  |   |
|                                                                          | 付款                                                                                  |  |  |  |   |
|                                                                          |                                                                                     |  |  |  |   |
|                                                                          |                                                                                     |  |  |  |   |

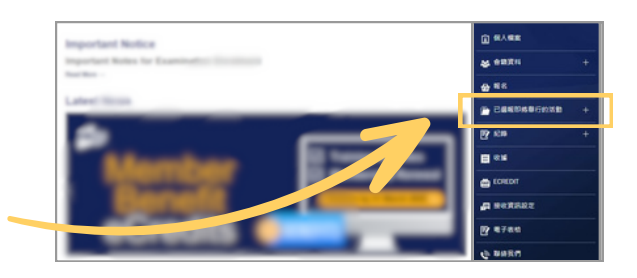

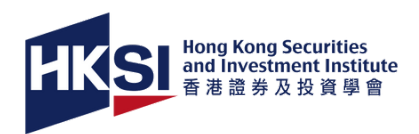

# 2) 預約考試場次(只適用於電腦模式考試)

#### 預約

在「已選報即將舉行的活動」頁點擊「預約」,系統 將自動轉接至預約考試平台ProScheduler。 預約考試場次時,必須

- 在截止日期前進行。可選報的考試場次以先到先 得安排。
- 選擇由報名日起計90日內可供預約的考試場次 (另有規定除外)。

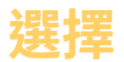

#### 香港或國際考試中心

- 1.在地址欄上輸入「城市」名稱。
- 2. 「開始」及「結束」日期欄的選擇須為兩星期內。
- 3. 調整日期以尋找您心儀的考試場次。

#### 遠程考試

- 1.選擇考試地點時區。
- 2.挑選心儀日期,可根據需要更改日期。
   請注意,考試時間已包括簽到時間。

## 核實

- 點擊「完成預約」前,請核實預約資料是否正確,然後關閉「預約摘要」視窗。
- 約15分鐘後,您將會收到「預約考試確認」電郵及您選報的考試場次資料 將顯示在電子服務網站「已選報即將舉行的活動」頁面上。

## 更改考試場次(如適用)

- 可在更改考試場次截止期限前,即考試開始時間前的6個完整日之前進行修改。
- 前往電子服務網站「已選報即將舉行的活動」頁面,點擊「更改考試日期」
   按鈕,並完成所需的步驟。
- 考試選項(包括考試、試卷、試場/模式)一經確定及付款,即不可作任何更改, 唯選擇在國際考試中心應考的考生除外。國際考試中心的考生可更改試場地點 (例如從日本改為在法國試場考試)。
  - 如沒有完成預約,您將無法參加考試,並將被評為缺席。
  - 預約考試場次或更改必須在指定截止限期或之前進行。任何逾期預約或更改 概不受理,已繳費用亦不予退還或轉換。
  - 如預約平台顯示您的姓名有誤,請即電郵至exam@hksi.org申請更正。

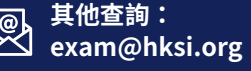

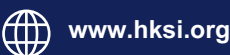

| 安排預約                                                                                                    | 考試主則方:<br>HK Securities and Investmen<br>Institute 数准論称及公論学                    |
|----------------------------------------------------------------------------------------------------|--------------------------------------------------------------------------------|
| 11 Conference of the A Detroit on M WHICH ADDRESS                                                                                                    | 計畫名稱:<br>Licensing Examination 證拠                                              |
| The second second | <b>以来具具也考以</b>                                                                 |
|                                                                                                    | ARTINALL<br>ALONATIONSTSACTSOT<br>Chan<br>考試を知<br>見していたのかったから<br>Reg 基子語所見可能解明 |

| 考试地點時區                                              |                                       |        | 考試主辦方:<br>HK Securities and<br>Investment Institute 香港語 |
|-----------------------------------------------------|---------------------------------------|--------|---------------------------------------------------------|
| LE 1 Fundamentals of Sec & Futures Reg 基本證券及期貨規则    |                                       | 這端監考考試 | 券及投資學會                                                  |
| 運爆念的考試所在的時間                                         | Beijing, Chongqing, Hong Kong, Urumqi | i      | 計畫名稱:<br>Licensing Examination IP#                      |
| (GMT +8.00) Beijing, Chongqing, Hong Kong, Urumqi 👻 | 10 200.2.9                            | Dec 1  | 及期货管量具资格考试                                              |
| 開始日期                                                | 000                                   |        | 資格資訊:                                                   |
| 05,09/2025                                          | \$280.00, 0x10 1x10 2x2544            |        | AA2025031010502066395<br>zzdemoLee                      |
| essanes                                             | Beijing, Chongqing, Hong Kong, Urumqi |        | 考试名稱:                                                   |
|                                                     | 18 930上午                              | 315    | LE 1 Fundamentals of Sec<br>Futures Rev ########        |
|                                                     | and the second                        |        | 规则                                                      |
|                                                     | Real of the second                    |        | 考試中心位置:                                                 |
|                                                     | Beijing, Chongqing, Hong Kong, Unumqi |        | 121121                                                  |
|                                                     | 1000上午                                | 38.18  |                                                         |

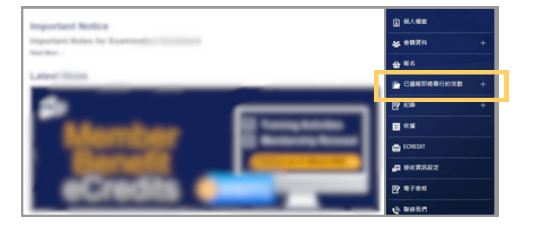